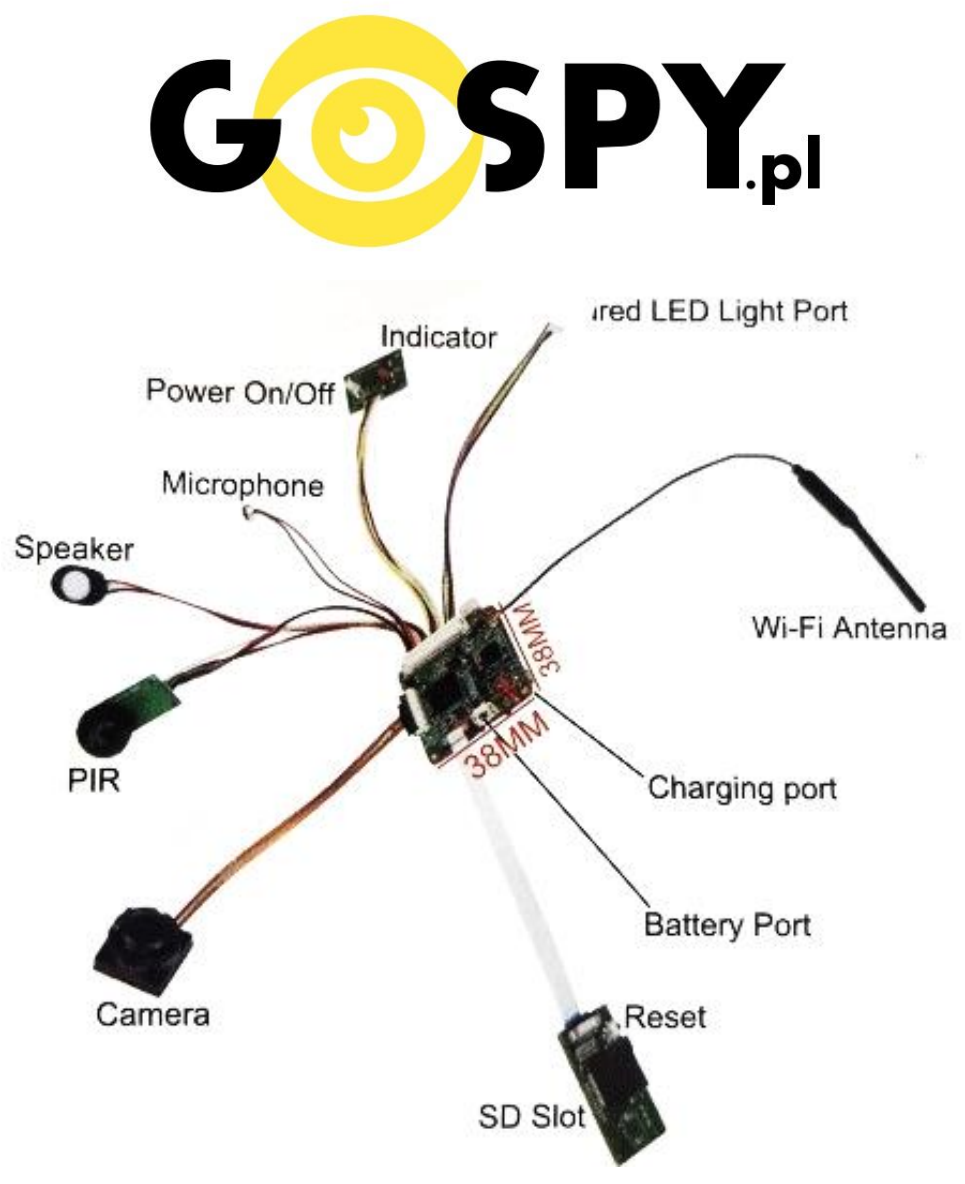

## INSTRUKCJA OBSŁUGI

## Kamera Instalacyjna E20 PIR WIFI

## INSTRUKCJĘ W KOLOROWEJ WERSJI CYFROWEJ MOŻNA ZNALEŹĆ

NA <u>WWW.KAMERYSZPIEGOWSKIE.WAW.</u>

## <u>PL</u>

(WPISZ NA DOLE W WYSZUKIWARCE KOD: 609)

# Zalecenia bezpieczeństwa i ostrzeżenia.

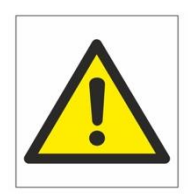

- 1. Należy chronić urządzenie przed działaniem promieni słonecznych, wysoką temperaturą, wilgocią czy wodą. Wymienione czynniki mogą być przyczyną zmniejszenia wydajności urządzenia jak również doprowadzić do jego uszkodzenia.
- 2. Nie należy zdejmować obudowy urządzenia ani umieszczać w niej przedmiotów.
- **3.** Nie należy używać siły ani przedmiotów mogących doprowadzić do uszkodzenia urządzenia.
- **4.** Należy używać dedykowanego źródła zasilania. Stosowanie nieodpowiedniego zasilania może być przyczyną uszkodzenia sprzętu.
- **5.** Nie należy podejmować prób samodzielnych napraw. W przypadku stwierdzenia usterki należy skontaktować się z autoryzowanym serwisem.
- 6. Urządzenia powinny być instalowanie w miejscach zapewniających ich odpowiednią wentylację.
- **7.** Należy unikać kontaktu z substancjami oleistymi, parą wodną czy innymi zabrudzeniami. Jeżeli produkt będzie miał kontakt z wodą należy niezwłocznie odłączyć go z prądu zachowując należytą ostrożność;
- **8.** Szczegółowe warunki ograniczonej gwarancji, jak i okresu jej trwania, znajdują się na stronie internetowej dystrybutora.
- **9.** Firma Nexus Jarosław Gaładyk zapewnia profesjonalną pomoc techniczną związaną z oferowanymi przez siebie urządzeniami, a także serwis gwarancyjny i pogwarancyjny.
- **10.** Wszelkie testy i naprawy powinny być wykonywane przez wykwalifikowanych personel. Producent nie ponosi odpowiedzialności za wszelkie szkody, powstałe przez nieautoryzowane przeróbki lub naprawy a takie działanie grozi utratą gwarancji.
- **11.** Urządzenie powinno być przechowywane oraz transportowane w oryginalnym opakowaniu zapewniającym odpowiednią ochronnę przed wstrząsami mechanicznymi.
- **12.** Urządzenie zostało zaprojektowane i wyprodukowane z najwyższą starannością o bezpieczeństwo osób instalujących i użytkujących. Dla zapewnienia bezpieczeństwa pracy, należy stosować się do wszelkich wskazań zawartych w tej instrukcji, jak i instrukcjach obsługi urządzeń towarzyszących (np. komputera PC

Deklaracja zgodności UE Ten produkt oraz –jeśli ma to zastosowanie –dostarczane z nim akcesoria są oznaczone znakiem "CE", co oznacza spełnianie wymagań obowiązujących zharmonizowanych norm europejskich, wymienionych w dyrektywie elektromagnetycznej.

- 1 Ładowanie (jeżeli kamera nie jest naładowana) przed pierwszym użyciem kamery należy ją ładować około 6 godziny. Proces ładowania polega na podłączeniu urządzenia do ładowarki sieciowej 5V 2A
- 2 Wyłącz dane komórkowe w telefonie należy wyłączyć dane komórkowe 3G, LTE na czas konfiguracji
- **3** Możesz włożyć do kamery kartę micro SD–urządzenie obsługuje karty pamięci o pojemności maksymalnie 128 GB. (Kamera pracuje również bez karty pamięci).
- 4 Połącz się do własnej sieci Wi-Fi do której również połączona będzie kamera. (UWAGA WAŻNA INFORMACJA DO PRAWIDŁOWEJ KONFIGURACJI)

#### **II SZYBKI START:**

1. Włączanie/ wyłączanie - aby uruchomić kamerę przyciśnij przycisk "Power on/off" przez 3 sekundy. **Pełne uruchomienie kamery po włączeniu trwa ok. 3 minut**. Aby wyłączyć kamerę przytrzymaj przycisk "Power ON/Off" przez 5 sec do wyłączenia się diody.

2. Zaczekaj aż dioda LED będzie się świecić na przemian na czerwono (migać) – około 3 minut od momentu włączenia kamery.

**Uwaga** – jeżeli dioda będzie świecić żółtą diodą, należy odłączyć baterie i uruchomić kamerę jeszcze raz za pomocą przycisku "Power ON/OFF" przytrzymać przez 3 sekundy.

Zainstaluj aplikację YI EYE. Pobierz darmową aplikacje ze sklepu Play lub Appstore (IOS).
 UWAGA – aplikacja powinna mieć dokładną nazwę YI EYE i ikonę

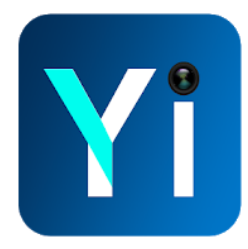

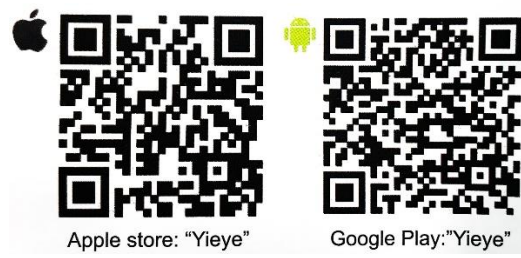

#### III część 1 : Podgląd Wi-Fi na telefonie:

- 1. Uruchom aplikację YI EYE
- 2. Kliknij na plus aby dodać kamerę
- 3. Wybierz "Other Camera"
- 4. Lampka obok przycisku włączenia miga na czerwono klikamy przycisk "Red led is blinking"
- 5. Zeskanuj kod QR z kamery lub dodaj ręcznei za pomocą przycisku
- 6. Następnie sprawdź nazwę swojej sieci domowej Wi-Fi i sekcji **Wi-Fi Password** wpiszę hasło do własnej sieci. Następnie kliknij **CONNECT TO WI-FI**
- Wpisz hasło jakim chcesz zabezpieczyć kamerę w aplikacji (np. 1234) i naciśnij "START SMART CONFIG"

| 🖾 🛄 |                   | হিনা 39% 🗎 14:06 | 💌 🔜 |            | ବି1 3                | 9% 🛢 14:06 | ull PLAY 🗢 | 11:10                     | <b>Gi 48%</b> 🔳     |
|-----|-------------------|------------------|-----|------------|----------------------|------------|------------|---------------------------|---------------------|
| ≡   | Yi Eye            |                  | ÷   | Select     | device type          |            | 🕻 Return   | Prepare for config        |                     |
|     |                   |                  | Y   | 2          | Photo Frame Camera   |            | Chec       | k if red indicator is bli | nking               |
|     |                   |                  |     | $\bigcirc$ | Wall Clock Camera    | >          |            | Power On/Off              |                     |
|     |                   |                  |     |            | Digital Clock Camera | >          |            | T                         |                     |
|     | Tap to add a devi | се               |     |            | Indoor Camera        | >          |            |                           |                     |
|     |                   |                  |     |            | Other Camera         | >          |            | <u>Not in blinking</u>    |                     |
|     |                   |                  |     |            |                      |            |            |                           |                     |
|     |                   |                  |     |            |                      |            |            | Red led is blinking       |                     |
|     |                   | <                | ٠   | 2          | $\Box  \leftarrow$   |            |            | Add or                    | <u>nline device</u> |
|     | 2                 |                  |     |            | 3                    |            |            | 4                         |                     |

| attacts at 150                                                                                                    | Ca cruito | PR                                                                                    |      |       |       |        |      |       | 🗄 . 📶 38           | % 🗎 14:07 | PR           |                                                              |      |      |        |      |   | <b>if 38%</b> | 14:07             |  |
|----------------------------------------------------------------------------------------------------|-----------|---------------------------------------------------------------------------------------|------|-------|-------|--------|------|-------|--------------------|-----------|--------------|--------------------------------------------------------------|------|------|--------|------|---|---------------|-------------------|--|
| <                                                                                                    |           |                                                                                       | Inte | rnet  | Wi-Fi | i con  | figu | ratio |                    |           |              | Se                                                           | etup | acce | ss pas | swor | d |               |                   |  |
|                                                                                                    |           |                                                                                       | 1    | Entei | r Wi- | Fi pa  | assı | word  | ł                  |           | For se passw | For security consideration, please setup the access password |      |      |        |      |   |               |                   |  |
| ( Constanting of the local division of the local division of the l | IN STREET | Image: NAZWA TWOJEJ SIECI WIFI     Password       Image: Password     Image: Password |      |       |       |        |      |       |                    |           |              |                                                              |      |      |        |      |   |               |                   |  |
| 1005                                                                                                    |           | Wi-Fi password<br>HASŁO TWOJEJ SIECI WIFI Confirm password                            |      |       |       |        |      |       |                    |           |              |                                                              |      |      |        |      |   |               |                   |  |
|                                                                                                    |           | Hide password                                                                         |      |       |       |        |      |       | START SMART CONFIG |           |              |                                                              |      |      |        |      |   |               |                   |  |
|                                                                                                    | 26.1      | ***Not support 5GHz Wi-Fi Wi-Fi network requirement                                   |      |       |       |        |      |       |                    |           |              |                                                              |      |      |        |      |   |               |                   |  |
| 5,59A                                                                                                    |           |                                                                                       |      | С     | ONNE  | ст то  | WI-F | 1     |                    |           |              |                                                              |      |      |        |      |   |               |                   |  |
| P LINE                                                                                                    |           |                                                                                       |      |       |       |        | Į    |       | 63                 | 3 ~       |              |                                                              |      |      |        | Ļ    |   | ණ             | $\sim$            |  |
| Scan QR                                                                                                    | t code    | 1                                                                                     | 2 3  | 3 4   | 1 5   | 6      |      | 7 8   | 8 9                | 9 0       | 1            | 2                                                            | 3    | 4    | 5 6    | 7    | 8 | 9             | 0                 |  |
|                                                                                                    |           | q                                                                                     | w e  | e r   | t     | у      | l    | 1     | i                  | p p       | q            | w                                                            | e    | r    | t y    | u    | i | 0             | р                 |  |
|                                                                                                    |           | а                                                                                     | s    | d     | f     | g      | h    | j     | k                  | 1         | а            | s                                                            | d    | f    | g      | h    | j | k             | L                 |  |
| (E) (3                                                                                                    |           | Ŷ                                                                                     | z    | x     | с     | v      | b    | n     | m                  | $\propto$ | Ŷ            | z                                                            | x    | с    | v      | b    | n | m             | $\propto$         |  |
|                                                                                                    |           | !#1                                                                                   | ,    |       | F     | Polski |      |       | •                  | ок        | !#1          | ],                                                           |      |      | Polski |      |   | •             | ск<br>0<br>р<br>р |  |
|                                                                                                    |           |                                                                                       | 2    |       |       |        |      |       | $\checkmark$       |           |              | F                                                            | 2    |      |        |      | ~ | ]>            |                   |  |

#### III część 2 : Podgląd Wi-Fi na telefonie:

1. Zaczekaj chwilę, nastąpi proces łączenia, będzie to charakterystyczny dźwięk

- (Trwa to do 3 minut)
- 2. Wpisz nazwę dla kamery (Custom name)
- 3. Kamera będzie widoczna na liście kamer w menu aplikacji

| ← Internet Wi-Fi configuration        | ← Camera info           |  |  |  |  |  |  |  |  |
|---------------------------------------|-------------------------|--|--|--|--|--|--|--|--|
| Wi-Fi configuring                     | Living Room             |  |  |  |  |  |  |  |  |
| Rock                                  | Backyard<br>Custom name |  |  |  |  |  |  |  |  |
| Remaining:177s                        | SAVE                    |  |  |  |  |  |  |  |  |
|                                       | হিঃ 🛋 38% 🗎 14:09       |  |  |  |  |  |  |  |  |
| 😑 🛛 Yi Eye                            | +                       |  |  |  |  |  |  |  |  |
| ramka<br>YIEYE-004781-BWPXD<br>Online | $2018-12-4 \ 12:22:55$  |  |  |  |  |  |  |  |  |

#### IV Opcje kamery:

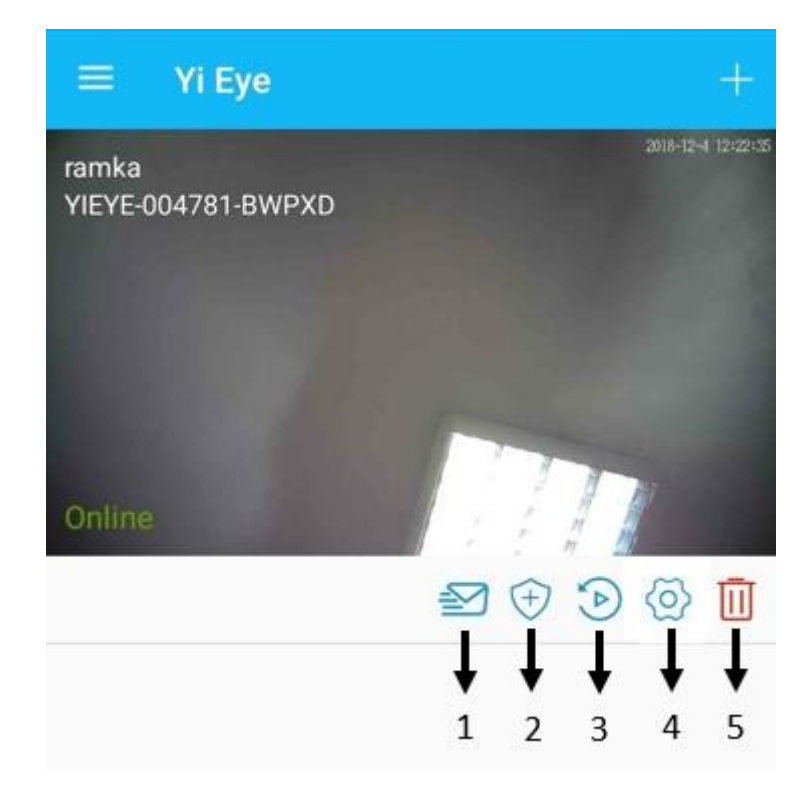

- 1. Ustawienie powiadomień (aktywne lub nie)
- 2. Detekcja ruchu włączenie i wyłączenie
- 3. Kalendarz z nagraniami detekcji ruchu
- 4. Ustawienia zawansowane
- 5. Usuwanie kamery z listy

#### **RESTART KAMERY DO USTAWIEŃ DOMYŚLNYCH**

Upewnij się, że **płytka od resetu** została poprawnie podłączona, napis na taśmie powinien być zwrócony **w stronę naklejki z kodem QR** na kamerze. Następnie uruchom kamerę czerwonym przyciskiem, powinna się świecić/migać na zielono. Przytrzymaj 15 sek przycisk reset (**czarny guzik przy porcie do kart pamięci).** Dioda powinna się wyłączyć, w tym momencie odczekujemy chwilę. Następnie **podtrzymujemy czerwony przycisk ok. 3 sek**. Dioda powinna migać na czerwono.

#### PODŁĄCZENIE ELEMENTÓW DO KAMERY

Obiektyw kamery, bateria oraz slot na kartę pamięci należy podłączyć do portów wskazanych na 1 zdjęciu. Slot do obiektywu znajduje się po przeciwnej stronie od anteny, należy go wsunąć złotym paskiem do dołu, następnie zamknąć czarnym plastikiem. Baterię należy podłączyć do białego portu (battery/charging port). Slot resetu i karty pamięci należy podłączyć do portu obok portu od baterii. Taśma powinna znajdować się napisem do góry.

## INSTRUKCJĘ W KOLOROWEJ WERSJI CYFROWEJ MOŻNA ZNALEŹĆ

### NA <u>WWW.KAMERYSZPIEGOWSKIE.WAW.</u>

PL

#### Informacja dla użytkowników o pozbywaniu się urządzeń elektrycznych i elektronicznych, baterii i akumulatorów (gospodarstwo domowe).

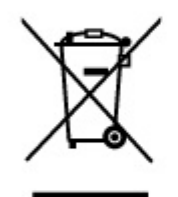

Przedstawiony symbol umieszczony na produktach lub dołączonej do nich dokumentacji informuje, że niesprawnych urządzeń elektrycznych lub elektronicznych nie można wyrzucać razem z odpadami gospodarczymi. Prawidłowe postępowanie w razie konieczności pozbycia się urządzeń elektrycznych lub elektronicznych, utylizacji, powtórnego użycia lub odzysku podzespołów polega na przekazaniu urządzenia do wyspecjalizowanego punktu zbiórki, gdzie będzie przyjęte bezpłatnie. W niektórych krajach produkt można oddać lokalnemu dystrybutorowi podczas zakupu innego urządzenia.

Prawidłowa utylizacja urządzenia umożliwia zachowanie cennych zasobów i uniknięcie negatywnego wpływu na zdrowie i środowisko, które może być zagrożone przez nieodpowiednie postępowanie z odpadami.Szczegółowe informacje o najbliższym punkcie zbiórki można uzyskać u władz lokalnych. Nieprawidłowa utylizacja odpadów zagrożona jest karami przewidzianymi w odpowiednich przepisach lokalnych.

#### Użytkownicy biznesowi w krajach Unii Europejskiej

W razie konieczności pozbycia się urządzeń elektrycznych lub elektronicznych, prosimy skontaktować się z najbliższym punktem sprzedaży lub z dostawcą, którzy udzielą dodatkowych informacji.

#### Pozbywanie się odpadów w krajach poza Unią Europejską

Taki symbol jest ważny tylko w Unii Europejskej. W razie potrzeby pozbycia się niniejszego produktu prosimy skontaktować się z lokalnymi władzami lub ze sprzedawcą celem uzyskania informacji o

prawidłowym sposobie postępowania.